## Panasonic's trin-guiden

Har dit tv en anden menuopsætning, kan du finde manualer til de fleste tv på producentens hjemmeside.

Tryk Menu på fjernbetjeningen til boksen.

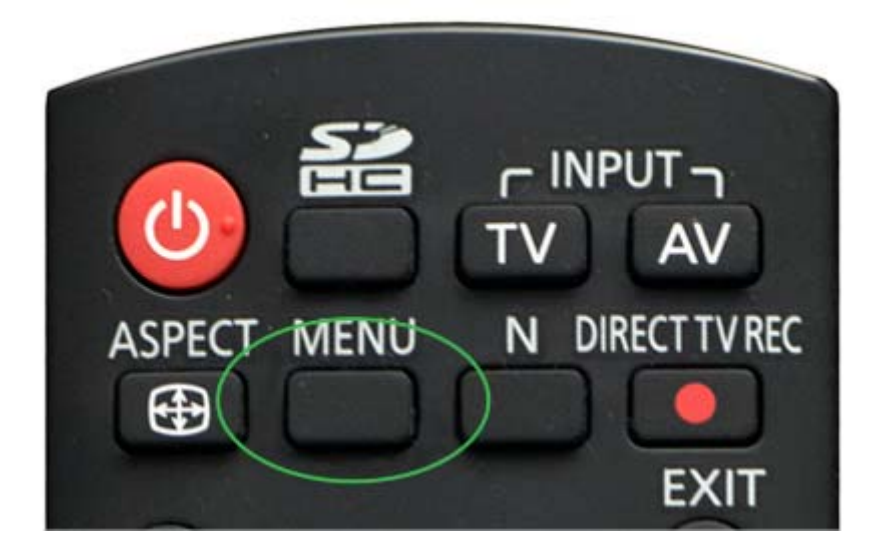

Vælg Indstilling.

Vælg DVB-C indstillingsmenu.

| 🗹 Indstilling                |            | 1/2                     |
|------------------------------|------------|-------------------------|
| Timer-programmering          |            |                         |
| Sluk timer                   | Fra        |                         |
| Øko-navigation               |            |                         |
| Link indstillinger           |            |                         |
| Bernelis                     |            |                         |
| DVB-C indstillingsmenu       | For adgang |                         |
| Sprog                        |            |                         |
| Billedindstillinger          |            | 1                       |
| Fælles grænseflade           |            | 1                       |
| For adgang Afslut<br>Tilbage |            | Side op ∧<br>Side ned v |

## Vælg Autosøgning.

| Rediger favoritter       |            | 1 |
|--------------------------|------------|---|
| Kanalliste               |            |   |
| Autosegning              | For adgang |   |
| Manuel sagning           |            |   |
| Opdatering af kanalliste |            |   |
| Ny kanalmeddelelse       | Til        |   |
| Signaltilstand           |            |   |
| Niveaudæmper             | Fra        |   |
| Tilføj TV-signal         |            |   |
| For adgang               |            |   |

Vælg Alle kanaler.

- Hurtig Søgning.
- Frekvens 546.
- Symbol rate 6875.
- Indtast netværks-id (tryk OK). Ved Netværks-ID skal du indtaste 6070.

| Kanalvalg   | Alla kanalar  |
|-------------|---------------|
|             | Alle Kallalet |
| Segning     | Hurtig        |
| Frekvens    | 548 MHz       |
| Symbol-rate | 6875 kSym/s   |
| Netværk ID  | 6070          |

Tryk OK for at starte autosøgning.

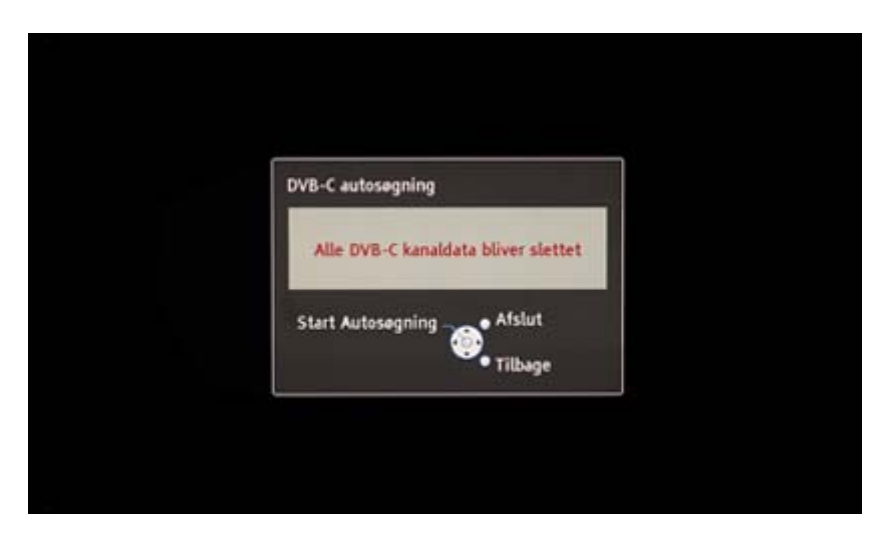

Nu indlæses tv-kanalerne.

| Status                  | 0%          |          | 1        |
|-------------------------|-------------|----------|----------|
| Dette tager cirka 3 mil | nutter.     |          |          |
| Nr.                     | Kanalnavn   | Туре     | Kvalitet |
|                         |             |          |          |
|                         |             |          | T        |
|                         |             |          |          |
|                         |             |          |          |
| Gratis TV: 0            | Betal TV: 0 | Redio: 0 |          |
|                         | Søger       |          |          |

God fornøjelse!

Hvis ovenstående guide ikke har hjulpet til at indlæse dine kanaler korrekt, kan du prøve at tage kontakt til Panasonic's support.